## GUÍA DE APOYO PARA APLICAR ADENDA EN HODUCOMPRAS 2.

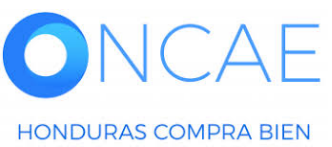

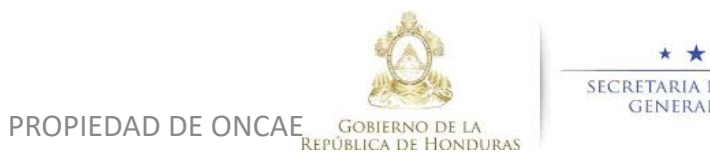

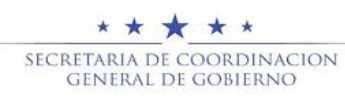

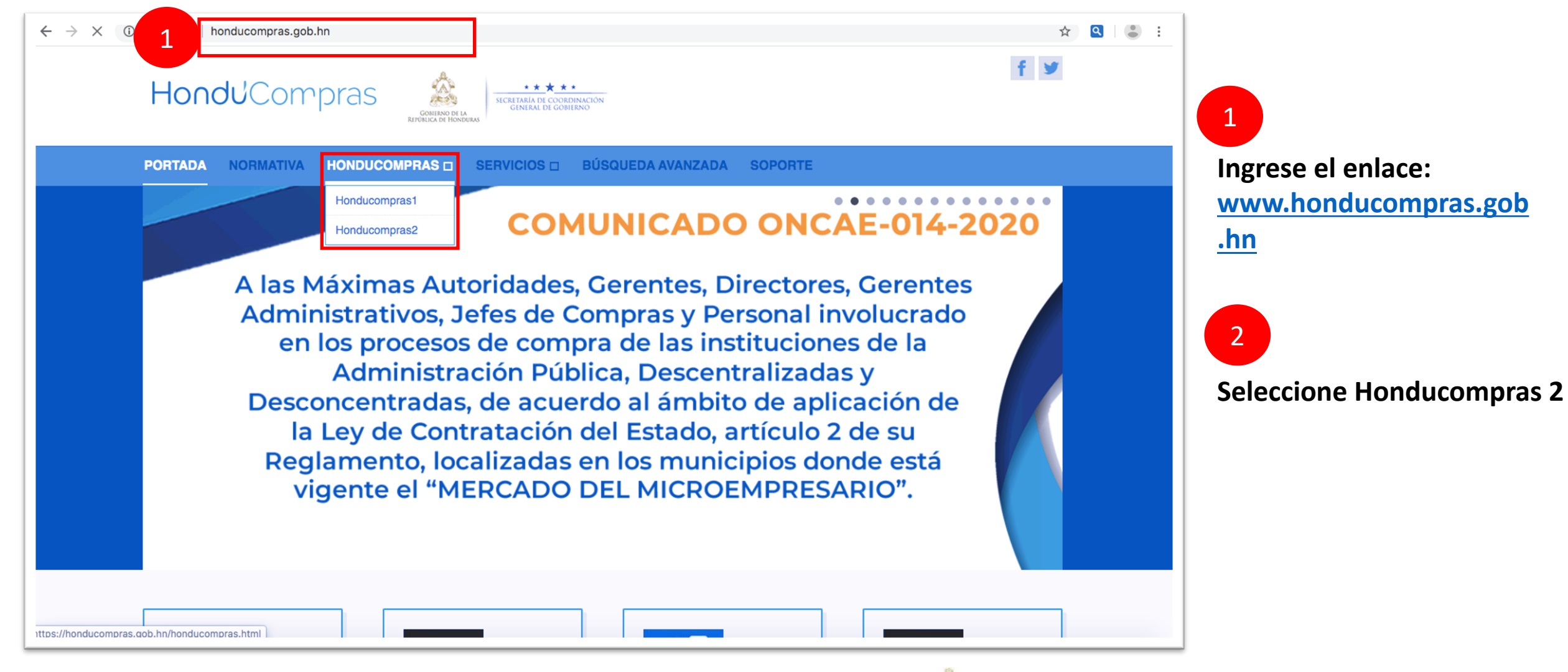

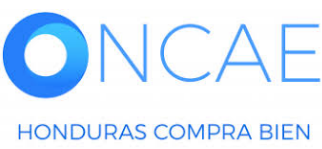

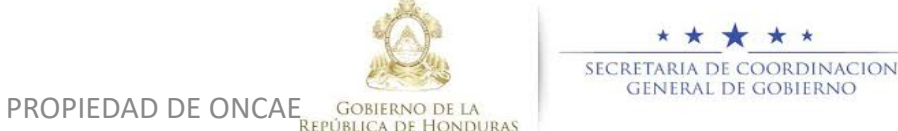

2

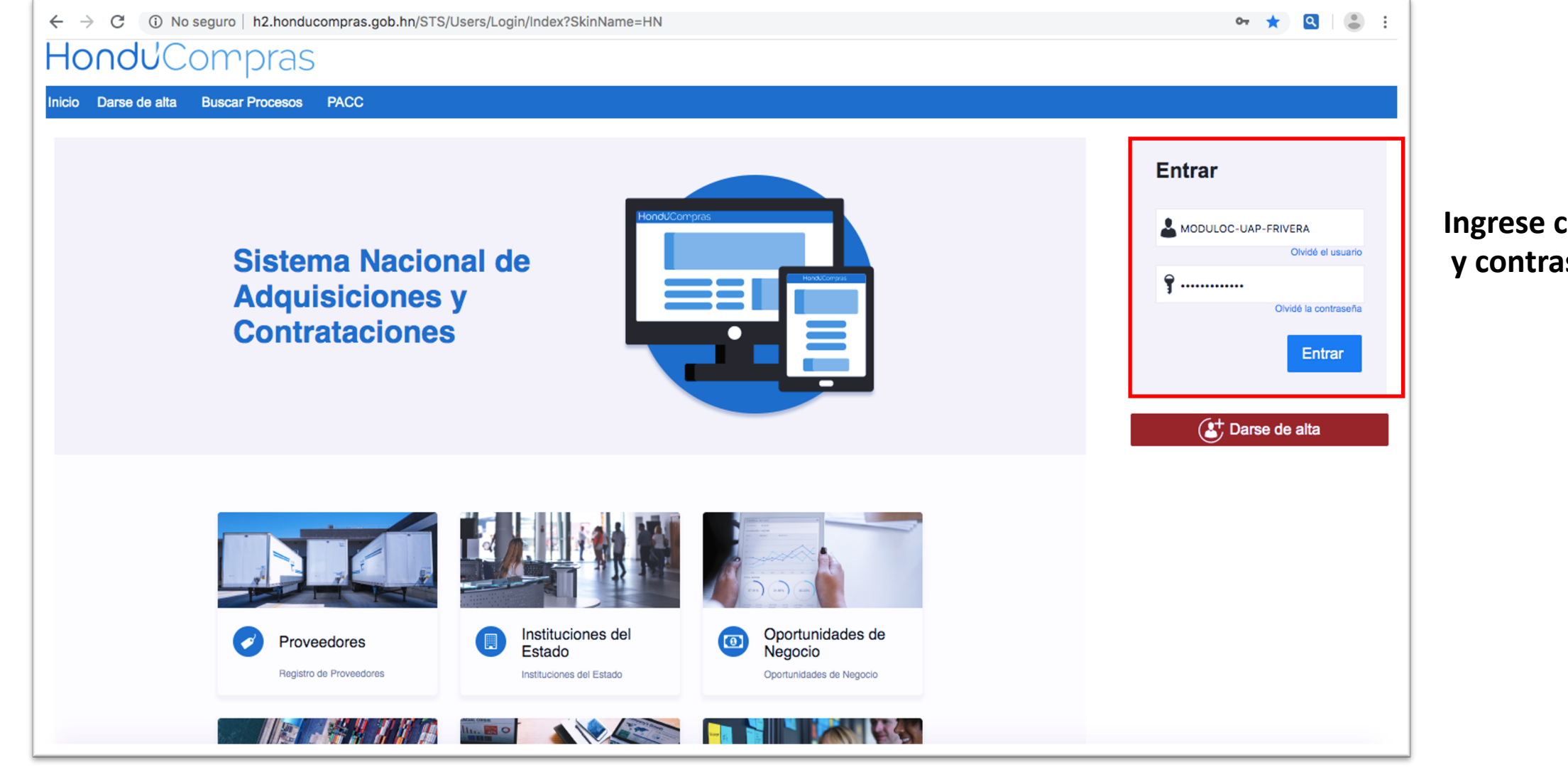

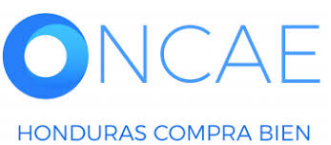

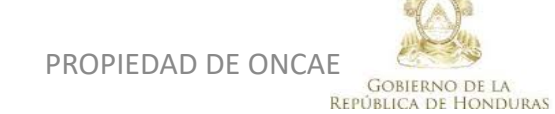

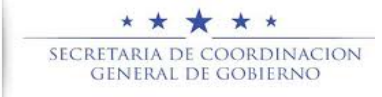

## Ingrese con su usuario y contraseña

| HonduComp                                          | oras                             |                              |                        |                         |                    |                               | Aumentar el contraste              | UTC -6 13:46:49                             |        |
|----------------------------------------------------|----------------------------------|------------------------------|------------------------|-------------------------|--------------------|-------------------------------|------------------------------------|---------------------------------------------|--------|
| Procesos HonduComp Proceso                         | os 🔻 Contratos 🔻                 | Proveedores 🔻 Otras her      | ramientas 🔻 Opciones 🔻 | lra 🗸                   |                    |                               |                                    | Buscar                                      | Q,     |
| Escritorio                                         | 1                                |                              |                        |                         |                    |                               |                                    |                                             |        |
| PROCESOS RECIENTES                                 |                                  |                              |                        |                         |                    |                               |                                    | Última Actualización 10h1                   | 15 C   |
| 1 JLPN-MC-MF-2020<br>12:35 p. m.                   | 2                                | 0                            | )≓ 0                   | Ë                       | 0                  | )<br>Ü                        | )<br>)<br>(                        | Ë                                           |        |
| 12:12 p. m.<br>3 JPRUEBA 8 MILLON<br>12:00 p. m.   | Ta as pendientes                 | Procesos en elaborar         | ión Procesos           | en recepción de ofertas | Procesos activos   | En aprobación                 | м                                  | ensajes/Aclaratorias                        |        |
| 4 JEL-LPN-GC-2020<br>09 Jun.<br>5 JLPN-PRUEBA-GA-2 | Calendario                       |                              |                        | Lista Mes               | Mensajes           |                               | [                                  | Todos                                       | •      |
| 6 JEL-LPN-GC-2020<br>09 Jun.<br>Ver más            | Oto - Abierta<br>SOUCITUD DE SUE | BSANACION                    |                        | 12 May - 19 May         | SA                 | 1 Hora                        | n de tiempo transcurrido (10/06/20 | 120 12:35:16 PM(UTC-06:00) Central America) | )      |
|                                                    | Abiela<br>INFOLME DE RECO        | OMENDACIONES DE ADJUDICACIÓI | N                      | 23 Apr - 24 Apr         | SA                 | 1 Hora                        | de tiempo transcurrido (10/00/20   | 20 12:31:31 PM(UTC-06:00) Central America)  | -<br>0 |
|                                                    |                                  |                              |                        | Was                     | El flujo de aproba | ación de EVALUACIÓN DE CUMPLI | MIENTO DE LAS OFERTAS co           | ncluido                                     |        |

Identifique el Proceso y vaya a la sección del Panel del Proceso.

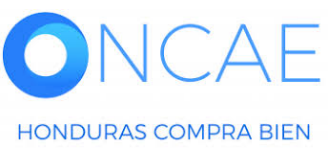

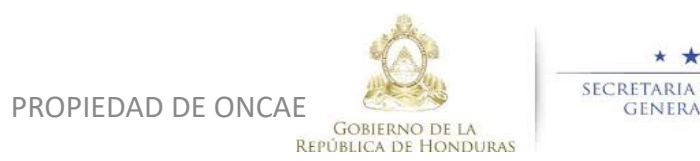

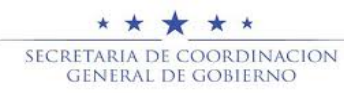

|                       | Feoha y hora de olerre de aolaratorias | Respuesta a las observaciones al Pliego de Condiciones | Fecha limite para la recepción de c | fertas     | Feoha y hora de apertura de of                                                                           | ertac                                                          |
|-----------------------|----------------------------------------|--------------------------------------------------------|-------------------------------------|------------|----------------------------------------------------------------------------------------------------|----------------------------------------------------------------|
|                       | 18/06/2020                             | 18/08/2020                                             | 18/08/2020                          |            | 18/08/2020                                                                                               |                                                                |
| ISTA DE OFERTAS       |                                        |                                                        | ( Abrir Panel                       | Opciones ♥ | () ACLARATORIAS                                                                                          | Contestar Crear                                                |
|                       | La fecha de recepción de ofert         | as todavla no ha terminado                             |                                     |            | No tiene ningu                                                                                           | na aclaratoria                                                 |
|                       | DIA 3 HO<br>Todavia no ha sido enu     | ISA B MINB                                             |                                     |            | MENSAJES<br>DECLARACIÓN DE PF<br>MODULO DE<br>CAPACITACI<br>DECLARACIÓN DE PF<br>MODULO DE<br>CAPACITACI | Crear<br>10/06/2020 03:57 PM<br>IOCESO<br>10/06/2020 02:47 PM  |
| EVALUACIÓN DE PRECIOS |                                        |                                                        |                                     | Opciones ♥ | DECLARACIÓN DE PF<br>MODULO DE<br>CAPACITACI<br>DECLARACIÓN DE PF<br>MODULO DE                           | COCESO<br>10/06/2020 02:30 PM<br>COCESO<br>10/06/2020 11:47 AM |
| EVALUACIÓN            |                                        |                                                        |                                     | Opciones ∨ | CAPACITACI                                                                                               | Ver más »                                                      |
| ADJUDICACIONES        |                                        |                                                        |                                     | Opciones ♥ | TAREA S                                                                                                  | Crear<br>Iguna tarea                                           |
| CONTRATOS             |                                        |                                                        |                                     | Opciones ♥ | A ADENDAS                                                                                                | Crear                                                          |

l estar en el panel del proceso, debe bajar la barra del navegador hasta identificar la sección de ADENDAS.

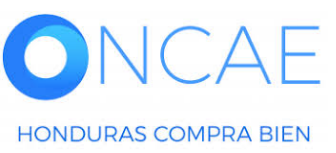

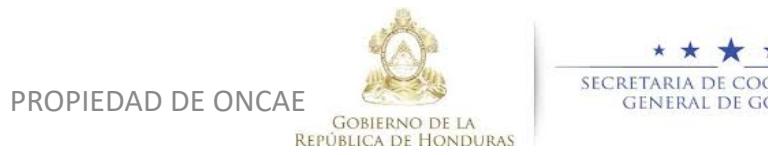

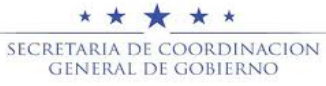

## Hondu<sup>C</sup>Compras

| Procesos HonduComp Pro                                                                                                    | cesos 👻 Contratos 👻 Proveedores 👻 Otras herramientas 👻 Opciones 👻 Ir a                                                                                                    |  |  |  |  |  |  |
|----------------------------------------------------------------------------------------------------|----------------------------------------------------------------------------------------------------|--|--|--|--|--|--|
| Escritorio -> Menú -> Procesos de la Ir                                                                                                    | astitución → Proceso → Proceso en edición                                                                                                    |  |  |  |  |  |  |
| RECEPCIÓN DE OFERTAS FINALI                                                                                                    | C Volver                                                                                                    |  |  |  |  |  |  |
| REF: LPN-MC-MF-2020-0 SEditar<br>005                                                                                                    | Ira                                                                                                    |  |  |  |  |  |  |
| Licitación Pública<br>GA:UNIDAD ADMINISTRADORA D<br>E PROYECTOS<br>Equipo:MC-LPN-UAP-2020 / 16/06/<br>2020 03:47 p.m. (UTC - 6 Horas)((UT<br>C-06:00) Central America) | Editar información general<br>Modificaciones a la información general del proceso (cronograma, tipo de contratación / precalificación, etc.)<br>Editar configuración<br>Modificaciones a las configuraciones del proceso |  |  |  |  |  |  |
| 1 Modificación                                                                                                    | Cambiar Informacion presupuestaria SIAFI<br>Modificaciones a la información presupuestaria SIAFI                                                                                                    |  |  |  |  |  |  |
| 2 Configuración                                                                                                    | Editar cuestionario<br>Modificaciones al cuestionario. Permite agregar/eliminar preguntas, modificar datos de los artículos, etc.                                                                                        |  |  |  |  |  |  |
| 3 Información presupue 🔒                                                                                                    | Editar evaluación<br>Modificaciones a la configuración de la evaluación del proceso.                                                                                                    |  |  |  |  |  |  |
|                                                                                                    | Editar Documentos del Proceso                                                                                                    |  |  |  |  |  |  |
| 5 Evaluación                                                                                                    | Modificación a los Documentos del Proceso                                                                                                    |  |  |  |  |  |  |
| 6 Documentos del Proceso                                                                                                    | Este tipo de cambio le permitirá agregar/eliminar los documentos para la acreditación de los requisitos habilitantes                                                                                                    |  |  |  |  |  |  |
| 7 Documentos de la oferta                                                                                                    | Justificación de la adenda                                                                                                    |  |  |  |  |  |  |
|                                                                                                    | La justificación de la adenda al proceso es visible para los Proveedores marcados como interesados en el proceso.                                                                                                    |  |  |  |  |  |  |
|                                                                                                    |                                                                                                    |  |  |  |  |  |  |
|                                                                                                    | C Volver                                                                                                    |  |  |  |  |  |  |

Vista de la sección de ADENDA.

- Editar Información General : permite la edición de fechas y horas de recepción, envió y respuesta de aclaratorias.
- Editar Configuración: esta sección muestra información financiera como garantías, monto del proceso etc.
- Editar Cuestionario: permite la edición de configuración de cantidades, preguntas y garantías.
- Editar Evaluación: podrá seleccionar o aplicar plantillas de evaluación en caso que cambie la metodología de evaluación del proceso.
- Editar Documentos del Proceso: podrá cambiar el comentario de la institución, añadir o eliminar documentos anexados por la institución.
- Cambiar los Documentos de la Oferta: permitirá cambiar documentos solicitados en la presentación de ofertas.

REPÚBLICA DE HONDURAS

PROPIEDAD DE ONCA

## **NOTA:** El ejemplo esta basado en la carga de documentos. Los escenarios varían según la necesidad de cada proceso o institución.

Descripción

PLIEGO DE CONDICIONES.JPG

Crear documento base

AVISO DE PERIODICO.PNG

VISTO BUENO CPC.JPG

En caso de ser una empresa extramento que acregite la constitución en el país de onden, incluidas su diuma modificación debidamente apostinadas, junto con la traducción oriente en caso de no ser

Clasificación de documento

Haga clic en Cargar Documento e identifique el documento que procederá a cargar en el sistema.

Vista de documento anexan proceda a regresar a la secc de Modificación.

Título

PLIEGO DE CONDICIONES.JPG

AVISO DE PERIODICO.PNG

VISTO BUENO CPC.JPG

Documentos

Volve

|                     | Institución 😁 Proces                        | ∞ → Proceso en edición                                                                                                    |                                                                                        |                                                                                        |                                      |          |          |
|---------------------|---------------------------------------------|----------------------------------------------------------------------------------------------------|----------------------------------------------------------------------------------------|----------------------------------------------------------------------------------------|--------------------------------------|----------|----------|
|                     | 🖉 Docun                                     | nentos anexos                                                                                                    |                                                                                        |                                                                                        |                                      |          |          |
| umento anexando,    | • Volver                                    |                                                                                                    |                                                                                        | Finalizar adenda Ca                                                                    | ancelar modificación                 | < Ver    | adenda > |
| gresar a la sección | Comentario                                  |                                                                                                    |                                                                                        |                                                                                        |                                      |          |          |
| odificación.        | /<br>TODA LA DO<br>(https://h2.ho           | rio es visible para todos los Proveedores.<br>CUMENTACIÓN SOLICITADA EN EL PRO<br>nducompras.gob.hn/STS/Users/Login/Index | CESO (COLOCAR EL NUMERO DEL F<br>?SkinName=HN)                                         | PROCESO) DEBERÀ ENVIARSE EN LIN                                                        | NEA                                  | <b>^</b> |          |
|                     | 1. Escritura<br>En caso de se<br>Documentos | a de constitución de la empresa, comerciant<br>er una empresa extranjera documento que a<br>S                             | e individual y/o poder de y sus reforma<br>acredite la constitución en el país de orio | as debidamente inscritas en el registro n<br>gen, incluidas su última modificación deb | nercantil.<br>pidamente apostilladas | ; //     |          |
|                     |                                             | Título                                                                                                    | Clasificación de documento                                                             | Descripción                                                                            |                                      |          |          |
|                     |                                             | PLIEGO DE CONDICIONES.JPG                                                                                                 | -                                                                                      | PLIEGO DE CONDICIONES.JPG                                                              | Descargar                            | Editar   | Detalle  |
| vista de documento  |                                             | AVISO DE PERIODICO.PNG                                                                                                    | -                                                                                      | AVISO DE PERIODICO.PNG                                                                 | Descargar                            | Editar   | Detalle  |
| anexando 🥿          |                                             | VISTO BUENO CPC.JPG                                                                                                    | -                                                                                      | VISTO BUENO CPC.JPG                                                                    | Descargar                            | Editar   | Detalle  |
| $\sim$              |                                             | ENMIENDA N° 1.pdf                                                                                                    | -                                                                                      | ENMIENDA N° 1.pdf                                                                      | Descargar                            | Editar   | Detalle  |
|                     |                                             |                                                                                                    | <u>.</u>                                                                               | 76                                                                                     |                                      |          |          |

**REPÚBLICA DE HONDURAS** 

Descarga

Descarga

Descarga

Buscar en la plataforma

Editar

Editar

Editar

Eliminar documento

Detalle

Detalle

Detalle

Cargar documento

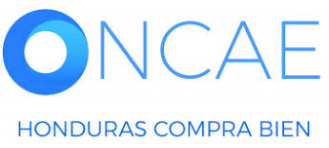

Modificación

Configuración

Cuestionario

Evaluación

6

nformación presupue..

Documentos del Proceso

Documentos de la oferta

PROPIEDAD DE ONCA OBJERNO DE LA SECRETARIA DE COORDINACION GENERAL DE GOBIERNO

| Licitación Pública                 | Editar información general                                                                                                   |
|------------------------------------|----------------------------------------------------------------------------------------------------|
|                                    | Modificaciones a la información general del proceso (cronograma, tipo de contratación / precalificación, etc.)               |
| GA:UNIDAD ADMINISTRADORA D         |                                                                                                    |
| Equipo:MC-LPN-UAP-2020 / 16/06/    | Editar configuración                                                                                                    |
| 2020 03:47 p.m. (UTC -6 Horas)((UT | Modificaciones a las configuraciones del proceso                                                                             |
| C-06:00) Central America)          | Cambiar Información presupuestaria SIAFI                                                                                     |
| (1) Modificación                   | Modificaciones a la información presupuestaria SIAFI                                                                         |
|                                    |                                                                                                    |
| Configuración                      | Editer cuestionario                                                                                                    |
| Comguración                        | Modificaciones al cuestionario. Permite agregar/eliminar preguntas, modificar datos de los artículos, etc.                   |
|                                    | Editar evaluación                                                                                                    |
| 3 mormación presupue               | Modificaciones a la configuración de la evaluación del proceso                                                               |
|                                    |                                                                                                    |
| 4 Cuestionario                     | Editar Documentos del Proceso                                                                                                |
|                                    | Modificación a los Documentos del Proceso                                                                                    |
| 5 Evaluación                       |                                                                                                    |
| <b>I</b>                           | Cambiar los documentos de la oterta                                                                                          |
| 6 Documentos del Proceso           | Este tipo de cambio le permitira agregarieliminar los documentos para la acreditación de los requisitos nabilitantes         |
| <b>I</b>                           |                                                                                                    |
| 7 Documentos de la oferta          | lustificación de la adenda                                                                                                   |
| -                                  | La justificación de la adenda al proceso es visible para los Proveedores marcados como interesados en el proceso.            |
|                                    |                                                                                                    |
|                                    | A TODOS LOS OFERENTES QUE MANIFESTARON SU INTERESES EN LA SUSCRIPCIÓN Y PARTICIPACIÓN EN EL PROCESO SE LE INDICA, QUE SE     |
|                                    | REALIZARON CAMBIOS EN EL PROCESO DE CONTRATACIÓN SEGÚN ART. 105 RLCE. SE LE NOTIFICA A LOS OFERENTES QUE YA CARGARON OFERTAS |
|                                    | DEBEN DE PROCEDER A REALIZAR UN RETIRO Y ACTUALIZACION DE LAS MISMAS.                                                        |
|                                    |                                                                                                    |
|                                    | Finalizar adapta Cappelar medificación Mar adapta >                                                                          |
|                                    |                                                                                                    |
|                                    |                                                                                                    |
|                                    |                                                                                                    |
|                                    |                                                                                                    |
|                                    |                                                                                                    |
|                                    | Haga clic en Finalizar.                                                                                                    |
|                                    |                                                                                                    |

En la sección de Justificación de la Adenda, proceda dar completar el comentario de justificación es importante que todas modificaciones estén basadas en Art.105 LRCE.

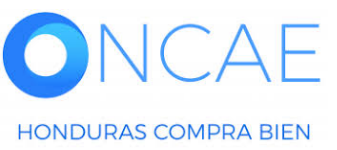

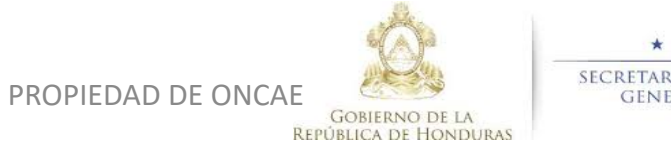

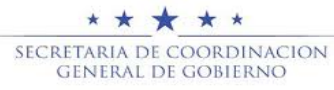

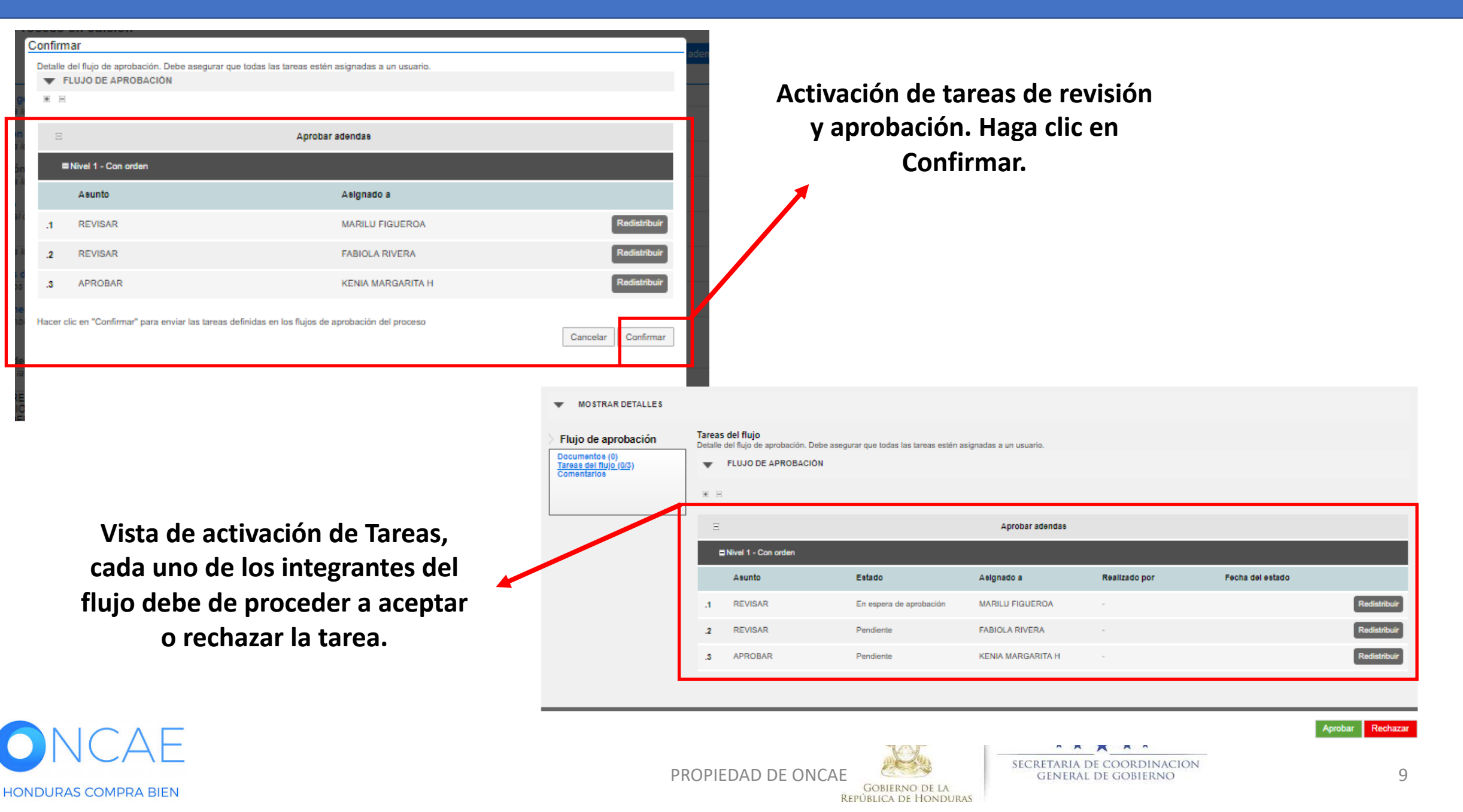

| • Volver                                 |                                |                                                                                                    | < Ver adenda > | j |
|------------------------------------------|--------------------------------|----------------------------------------------------------------------------------------------------|----------------|---|
| AREA DE                                  | APROBACIÓN                     |                                                                                                    |                |   |
|                                          |                                |                                                                                                    |                | - |
|                                          |                                | Proceso pendiente de aprobación/apertura                                                                              |                |   |
| Flujos de aproba                         | ación 1                        |                                                                                                    |                |   |
| ▼ MOST                                   | RAR DETALLES                   |                                                                                                    |                |   |
| > Flujo de a                             | aprobación                     | Tareas del flujo<br>Detalle del flujo de aprobación. Debe asegurar que todas las tareas estén asignadas a un usuario. |                |   |
| Documento<br>Tareas del fi<br>Comentario | s (0)<br><u>ujo (2/3)</u><br>s | FLUJO DE APROBACIÓN                                                                                                   |                |   |
|                                          |                                | æ ≘                                                                                                    |                |   |
|                                          |                                |                                                                                                    |                |   |

Nota: cada uno de los usuarios que aprueban las tareas, pueden identificar los cambios realizados en la parte superior de la alerta de tareas. Proceda a dar clic allí.

| Información                                                                                                    | general                                                                                                    |  |  |  |  |  |  |  |
|----------------------------------------------------------------------------------------------------|----------------------------------------------------------------------------------------------------|--|--|--|--|--|--|--|
| ld<br>Id<br>procedimiento                                                                                                    | HN1.AMD.9301<br>HN1.REQ.19602                                                                                                    |  |  |  |  |  |  |  |
| Estado<br>Justificación                                                                                                    | Adenda esperando aprobación<br>A TODOS LOS OFERENTES QUE MANIFESTARON SU INTERESES EN LA SUSCRIPCIÓN Y PARTICIPACIÓN EN EL PROCESO SE LE IN<br>DICA, QUE SE REALIZARON CAMBIOS EN EL PROCESO DE CONTRATACIÓN SEGÚN ART. 105 RLCE. SE LE NOTIFICA A LOS OFEREN<br>TES QUE YA CARGARON OFERTAS DEBEN DE PROCEDER A REALIZAR UN RETIRO Y ACTUALIZACIÓN DE LAS MISMAS. |  |  |  |  |  |  |  |
| Cambios                                                                                                    | n documento nuevo contrato: ENMIENDA Nº 1.pdf                                                                                                    |  |  |  |  |  |  |  |
| Fecha y h                                                                                                    | ora de cierre de aclaratorias ha cambiado desde '12/08/2020 03:00:00 AM ((UTC-00:00) Central America)' hasta '19/08/2020 03:00:00 AM ((UTC-00:00)                                                                                                    |  |  |  |  |  |  |  |
| Fecha y h                                                                                                    | ora jimite de respuesta ha cambiado desde '12/06/2020 03:05:00 AM ((UTC-05:00) Central America)' hasta '19/06/2020 03:05:00 AM ((UTC-05:00)                                                                                                    |  |  |  |  |  |  |  |
| Central America)<br>Fecha y hora de recepción de ofertas ha cambiado desde '12/06/2020 03:09:00 AM ((UTC-00:00) Central America)' hasta '19/06/2020 03:09:00 AM ((UTC-00:00) |                                                                                                    |  |  |  |  |  |  |  |
| Fecha y h<br>Central Arre                                                                                                    | ora de apertura de ofertas ha cambiado desde "12/06/2020 03:10:00 AM ((UTC-06:00) Central Americaj" hasta "19/06/2020 03:10:00 AM ((UTC-06:00)<br>ericaj"                                                                                                    |  |  |  |  |  |  |  |
|                                                                                                    |                                                                                                    |  |  |  |  |  |  |  |

Vista de la adenda, según lo visualiza en el ejemplo le detalla los cambios realizados y la justificación agregada.

Esta justificación es la que se refleja como mensaje publico de la acción realizada.

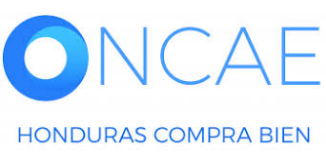

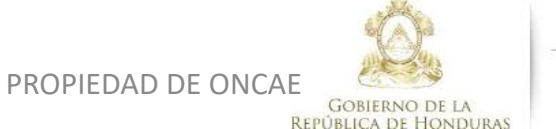

★★★★★ SECRETARIA DE COORDINACION GENERAL DE GOBIERNO

| € Volver                          | Editar Aplicar la adenda Cancelar modificación Ver adenda > | ]                    |
|-----------------------------------|-------------------------------------------------------------|----------------------|
| AREA DE APROBACIÓN                |                                                             |                      |
| La fase del proceso fue aprobada. |                                                             |                      |
| Flujos de aprobación 1            |                                                             | Haga Che Ch Ar LICAN |
| MOSTRAR DETALLES                  |                                                             | ADENDA.              |

Mensaje de alerta, donde indica que la Adenda se aplico con éxito, los cambios serán reflejados en la vista publica de los procesos.

| 📀 Adenda aplicada      | i con éxito       |                            |                    |                    |                  |                                      |
|------------------------|-------------------|----------------------------|--------------------|--------------------|------------------|--------------------------------------|
| € Volver               |                   |                            |                    | Cancelar proceso   | Suspender        | Opciones 🗸                           |
| AREA DE APROBACIÓN     |                   |                            |                    |                    |                  |                                      |
|                        |                   | La fase del proceso fue ap | robada.            |                    |                  |                                      |
| Fluios de anrobación 1 |                   |                            |                    |                    |                  |                                      |
|                        | Haga clic volver. |                            |                    |                    |                  |                                      |
| NCAF                   |                   |                            |                    | Ô                  | *                | * * * *                              |
|                        |                   |                            | PROPIEDAD DE ONCAE |                    | SECRETAI<br>GENI | RIA DE COORDINAC<br>Eral de gobierno |
| DURAS COMPRA BIEN      |                   |                            | REPU               | JBLICA DE HONDURAS |                  |                                      |

# **FIN DE GUIA**

| VERSION | ELABORADO POR                                                                                                    | REVISADO POR                                            | APROBADO POR                         | FECHA :    |
|---------|----------------------------------------------------------------------------------------------------|---------------------------------------------------------|--------------------------------------|------------|
| 1       | EQUIPO DE CONSULTORES HC2:<br>Fabiola Rivera, Ernesto López, Osiris Calderón, Ana<br>Rodríguez, Ana Aplicano, Bryan Aguilar, Marilú Figueroa. | JEFE DE DESARROLLO DE<br>CAPACIDADES :<br>Kenia Herrera | DIRECTORA DE ONCAE :<br>Sofia Romero | Julio 2020 |

SOPORTE A TRAVES DEL SITIO WEB DE SOPORTE A USUARIOS Ingrese a la siguiente dirección: soporte.honducompras.gob.hn

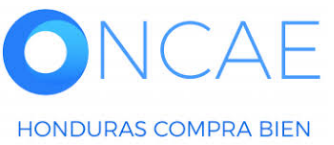

GOBIERNO DE LA REPÚBLICA DE HONDURAS

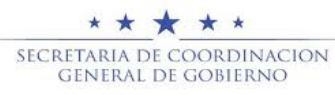

PROPIEDAD DE ONCAE